AppResponse Xpert Software Install Guide

**Product Release 8.6.8** 

**Riverbed Technology** 

199 Fremont Street

San Francisco, CA 94105 USA

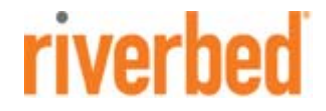

# **Copyright and Contacts**

| Document Copyright     | Document Title: AppResponse Xpert Software Install Guide<br>Version: 8.6.8<br>Part number: 712-00210-02<br>Revised: 11/20/13                                                                                                    |
|------------------------|----------------------------------------------------------------------------------------------------|
| Trademarks             | Riverbed and any Riverbed product or service name or logo used herein are<br>trademarks of Riverbed Technology. All other trademarks used herein belong to<br>their respective owners. The trademarks and logos displayed herein may not be<br>used without the prior written consent of Riverbed Technology or their<br>respective owners.                                                                                                    |
| PATENTS                | Protected by U.S. Patents 7,277,843; 7,337,206; 7,443,870; 7,519,700; 7,593,351; and 7,885,206.                                                                                                    |
| COPYRIGHTS             | (C) Copyright 2013 Riverbed Technology. All rights reserved.                                                                                                    |
| Contacts               | Riverbed Technology.<br>199 Fremont St.,<br>San Francisco CA 94105, USA                                                                                                    |
| General                | Telephone: 415.247.8800<br>E-mail: info@riverbed.com<br>Web: http://www.riverbed.com                                                                                                    |
| Technical              | Support<br>Telephone: 240.497.1200<br>Fax: 240.497.1064<br>E-mail: support@riverbed.com                                                                                                    |
| This Documentation and | Riverbed                                                                                                    |
|                        | This document and the accompanying product documentation describes the functions of the Riverbed software product(s) ("SOFTWARE") identified above (this document and the product documentation are collectively referred to as "DOCUMENTATION"). Riverbed Technology, 199 Fremont St., San Francisco, California 94105 is the sole owner of all rights, title, and interest to the DOCUMENTATION and SOFTWARE. Nothing herein shall grant or imply a license to the DOCUMENTATION or SOFTWARE. The right to use the DOCUMENTATION and SOFTWARE shall result only from entering into a Master Software License Agreement and a Software Usage Agreement, and paying the applicable license fees. |

#### **Terms and Conditions of Use**

#### **Eligible Users**

This document is subject to restrictions on use and distribution is intended solely for persons who are subject to the terms and conditions of Riverbed's Software Master License Agreement or persons authorized by Riverbed ("Eligible Users"). As a condition of being granted access to and use of this document, each User represents that: i) the User is an Eligible User of a Licensee under a valid Riverbed Software Master License Agreement or the User is authorized by Riverbed and ii) the User accepts the terms and conditions of Riverbed's Software Master License Agreement and the terms and conditions governing the use of this document.

#### **Confidential Information**

The User agrees that the DOCUMENTATION, including this document, are the proprietary property of Riverbed and constitutes a trade secret of Riverbed. The User agrees that access to and use of this document does not grant any title or rights of ownership. The User shall not copy or reproduce, in whole or in part, disclose or permit third parties access to this document without the prior written consent of Riverbed. This document may not be stored, in whole or in part, in any media without the prior written consent of Riverbed. Any unauthorized use of this document will be subject to legal action that may result in criminal and/or civil penalties against the User.

#### Intellectual Property and Proprietary Notices

Alteration, removal, obscuring, or destruction of any proprietary legend, copyright, trademark, patent, or intellectual property notice contained in this document is prohibited.

All trademarks and service marks in this document are the property of their respective owners.

#### **Restricted Rights Legend**

The DOCUMENTATION and SOFTWARE are subject to the restrictions on use and distribution in the Riverbed Software Master License Agreement (for Agencies of the U.S. Government). Any use of the DOCUMENTATION or any SOFTWARE by an agency of the U.S. Government or a direct contractor of an agency of the U.S. Government requires a valid Riverbed Software Master License Agreement and Riverbed Software Usage Agreement.

For all users, this Software and Documentation are subject to the restrictions (including those on use and distribution) in Riverbed's Master License Agreement. Use of this Software or Documentation requires a current Riverbed license and shall be governed solely by the terms of that license. All other use is prohibited. For the U.S. Government and its contractors, the Software is restricted computer software in accordance with Federal Acquisition Regulations as applied to civilian agencies and the Defense Federal Acquisition Regulation Supplement as applied to military agencies. The Software and Documentation qualify as "commercial items," "commercial computer software," and "commercial computer software documentation."

#### No Warranty and Limitation of Liability

ALL INFORMATION PROVIDED IN THIS USER MANUAL IS PROVIDED "AS IS" WITHOUT WARRANTY OF ANY KIND EITHER EXPRESS OR IMPLIED INCLUDING BUT NOT LIMITED TO THE IMPLIED WARRANTIES OF MERCHANTABILITY, FITNESS FOR A PARTICULAR PURPOSE, OR NON-INFRINGEMENT. No representations by Riverbed, such as statements of capability, suitability for use, accuracy or performance, shall be a warranty by Riverbed, or bind Riverbed or vary any term or condition of any Software Master License Agreement, unless contained in written agreement and signed by Riverbed and any other party or parties to such Software Master License Agreement.

In no event shall Riverbed be liable for any incidental, indirect, special, or consequential damages whatsoever (including but not limited to lost profits arising out of or relating to this document or the information contained herein) even if Riverbed has been advised, knew, or should have known of the possibility of such damages. THE USER UNDERSTANDS AND ACCEPTS THAT RIVERBED SHALL NOT BE LIABLE FOR DAMAGES WHICH ARE: (i) INCIDENTAL, INDIRECT, SPECIAL, PUNITIVE, OR CONSEQUENTIAL, OR (ii) THE RESULT FROM LOSS OF USE, DATA, OR PROFITS, OR (iii) FROM THE USE OF THE SOFTWARE AND DOCUMENTATION, WHETHER BROUGHT IN AN ACTION OF CONTRACT, TORT, OR OTHERWISE, EVEN IF Riverbed WAS ADVISED OF THE POSSIBILITY OF SUCH DAMAGES.

#### **Export Controls**

Any User of the DOCUMENTATION including this document shall comply with the laws of the United States, including the provisions of the U.S. Department of Commerce, Bureau of Industry Security ("BIS"), *Export Administration Regulations (EAR)*, the U.S. Department of State, International Traffic in Arms Regulations, and the U.S. Treasure Department, Office of Foreign Assets Control, regarding the export, re-export and disclosure of the DOCUMENTATION or the SOFTWARE. Any export, re-export or disclosure of the DOCUMENTATION or the SOFTWARE shall be subject to the prior written consent of Riverbed. Users shall not remove any Destination Control Notices provided by Riverbed from the DOCUMENTATION or the SOFTWARE.

#### **Destination Control Statement**

The DOCUMENTATION and the SOFTWARE were manufactured in the United States by Riverbed. The initial export of the DOCUMENTATION and the SOFTWARE from the United States, and any subsequent relocation or re-export to another country shall comply with the laws of the United States relating to the export of technical data, equipment, software, and know-how. Any diversion contrary to the laws of the United States is prohibited.

# Contents

| 8.6.8 Software Install Overview                                                              | 9         |
|----------------------------------------------------------------------------------------------|-----------|
| Install 8.6.2 on 8.5.3 (or Earlier) Appliance/Director                                       | 11        |
| Before You Install                                                                           | 12<br>12  |
| Install 8.6.2 on 8.5.5 Appliance/Director                                                    | 15        |
| Before You Install                                                                           | 16<br>16  |
| Install System-Level Upgrade on 8.6.2 Appliance                                              | 19        |
| Important Notes and Warnings.                                                                | 20        |
| Install the 8.6.2 System-Level Upgrade                                                       | 22<br>22  |
| Install 8.6.8 on 8.6.2 Appliance/Director                                                    | 29        |
| Before You Install                                                                           | 30        |
| Install 8.6.8 Software Using the Web UI                                                      | 30<br>30  |
| Install 8.6.8 on 8.6.6 Appliance/Director                                                    | 33        |
| Before You Install                                                                           | 34        |
| Install 8.6.8 Software Using the Web UI.                                                     | 34<br>34  |
| Updating the Director and Connected Appliances from the Web UI                               | 37        |
| WARNING: Before Using Director Web UI to Update Appliances, Remove Old JARS from Direc       | 37<br>tor |
| WARNING: When Using Director Web UI to Update Appliances, Do Not Download JARS using 0<br>37 | CLI       |
| General Workflow Description                                                                 | 38        |
| Updating a Director and One or More Appliances                                               | 39        |
| Software Updates Using the CLI                                                               | 45        |
| CLI Commands Related to Software Updates                                                     | 47        |
| Software Updates from the Web UI                                                             | 49        |
| Updating an Appliance that has Internet Access                                               | 49        |
| Undating from a Custom URI                                                                   | 50        |
|                                                                                              | 50        |
| Updating from a Local Host                                                                   | 50        |

| Updating Software on a Directo | r |  |
|--------------------------------|---|--|
| Deleting Old Releases          |   |  |

### App D Contact Riverbed Support

# 1 8.6.8 Software Install Overview

This manual provides complete instructions for installing and updating software on AppResponse Xpert appliances and Directors to release 8.6.8. The following tables outline the install paths based on the hardware model and software release currently installed.

 Table 1-1
 Updating/Upgrading to Release 8.6.8: Install Paths from Previous Releases

| Target<br>Release | Current<br>Release | Install Path                                                                                     |
|-------------------|--------------------|--------------------------------------------------------------------------------------------------|
| 8.6.8             | 7.2.3 to 8.5.3     | Three steps:                                                                                     |
|                   |                    | <ul> <li>Install 8.6.2 on 8.5.3 (or Earlier) Appliance/Director on page 11</li> </ul>            |
|                   |                    | Install System-Level Upgrade on 8.6.2 Appliance on page 19     (3170 and higher appliances only) |
|                   |                    | Install 8.6.8 on 8.6.2 Appliance/Director on page 29                                             |
|                   | 8.5.5              | Three steps:                                                                                     |
|                   |                    | Install 8.6.2 on 8.5.5 Appliance/Director on page 15                                             |
|                   |                    | Install System-Level Upgrade on 8.6.2 Appliance on page 19     (3170 and higher appliances only) |
|                   |                    | Install 8.6.8 on 8.6.2 Appliance/Director on page 29                                             |
|                   | 8.6.2              | Two steps:                                                                                       |
|                   |                    | Install System-Level Upgrade on 8.6.2 Appliance on page 19     (3170 and higher appliances only) |
|                   |                    | Install 8.6.8 on 8.6.2 Appliance/Director on page 29                                             |
|                   | 8.6.6              | One step:                                                                                        |
|                   |                    | Install 8.6.8 on 8.6.6 Appliance/Director on page 33                                             |

# 2 Install 8.6.2 on 8.5.3 (or Earlier) Appliance/Director

This section describes how to install the 8.6.2 release on an 8.5.3 (or earlier) appliance or Director.

- Before You Install
- Install 8.6.2 Software Using the CLI
- Migrate Director Data to 8.6.2

Release 7.2.3 to 8.5.3 installed Install Use the CLI Release-8.6.2-combo.jar to install JAR via CLI (not the web UI) Updating a Director from 8.0.11 or earlier? No Yes Run migrate-director script 8.6.2 release installed

Figure 2-1 Install 8.6.2 Software on an 8.5.3 (and Earlier) Appliance/Director

### **Before You Install**

Before you install 8.6.2, you must ensure that the appliance or Director has 7.2.3 or higher installed. To do this, log in to the web UI and go to the System > Update page.

If the current release is 8.5.5, go to <u>Install 8.6.2 on 8.5.5 Appliance/Director</u> on page 15.

### Install 8.6.2 Software Using the CLI

**Note**—Riverbed does not recommend using the 8.5.5 (or earlier) web UI to install software.

# Procedure 2-1 Install the 8.6.2 Software on an 8.5.3 (or Earlier) Appliance or Director

- 1 Install the 8.6.2 release using the CLI. (For more information about this interface, see Software Updates Using the CLI on page 45.)
  - **1.1** Open a browser window, go to <a href="https://support.riverbed.com">https://support.riverbed.com</a>, and navigate to the AppResponse Xpert 8.6.2 page.
  - **1.2** Download the following JAR:

Release-8.6.2-combo.jar

- **1.3** Copy the JAR file to an FTP or Web server Directory that is visible to the appliance via a URL path.
- **1.4** Log in to the CLI with admin privileges and type the following command:

Update

**1.5** Type download and n and type in the URL path for your internal server.

If authentication is used, the URL would look like this:

ftp://username:password@host/path

http://username:password@host/path

- **1.6** Type install and select the version 8.6.2.
- 2 If you are updating a Director-100 from 8.0.11 (or earlier), you must migrate some traffic data to the current release. as described in <u>Migrate Director Data to 8.6.2</u> on page 13.

End of Procedure 2-1

Migrate Director<br/>Data to 8.6.2The 8.5.5 release introduced a change in how AppResponse Xpert collects and<br/>stores Director Business Group data—that is, Business Group data that is<br/>aggregated to the Director. This applies to any Business Group in<br/>AppResponse Xpert 8.0.11 (or earlier) that

 has the "Collect on Director" option enabled (Director Console > Business Group Manager > Distribution tab > Collect on Director checkbox),

and

 has traffic data stored on the Director that was collected and aggregated in AppResponse Xpert Director 8.0.11 and earlier.

To view this data in AppResponse Xpert 8.6, you must migrate the Director Business Group data on the Director as outlined in the following steps:

- 1) After you install release 8.6.2, log in to the Director and open a CLI window.
- 2) To view information about the data to be migrated, enter the following command:

migrate-Director-data

3) When you are ready to start migrating data, enter the following command:

migrate-Director-data -m

**Note**—Migrating all data on the Director might take several hours, depending on the amount of data that needs to be migrated. Riverbed recommends that you run this command before you leave for the day, so that the migration occurs during "off-peak" hours.

If the script terminates prematurely, the Director retains all data that has been migrated up to that point. To migrate the remaining data, run the script again.

No additional steps are needed to view other types of previously-aggregated data (Total Traffic, ISPs, or Applications) in AppResponse Xpert 8.5.

# 3 Install 8.6.2 on 8.5.5 Appliance/Director

This section describes how to install the 8.6.2 release on an 8.5.5 appliance or Director.

- Before You Install
- Install 8.6.2 Software Using the CLI

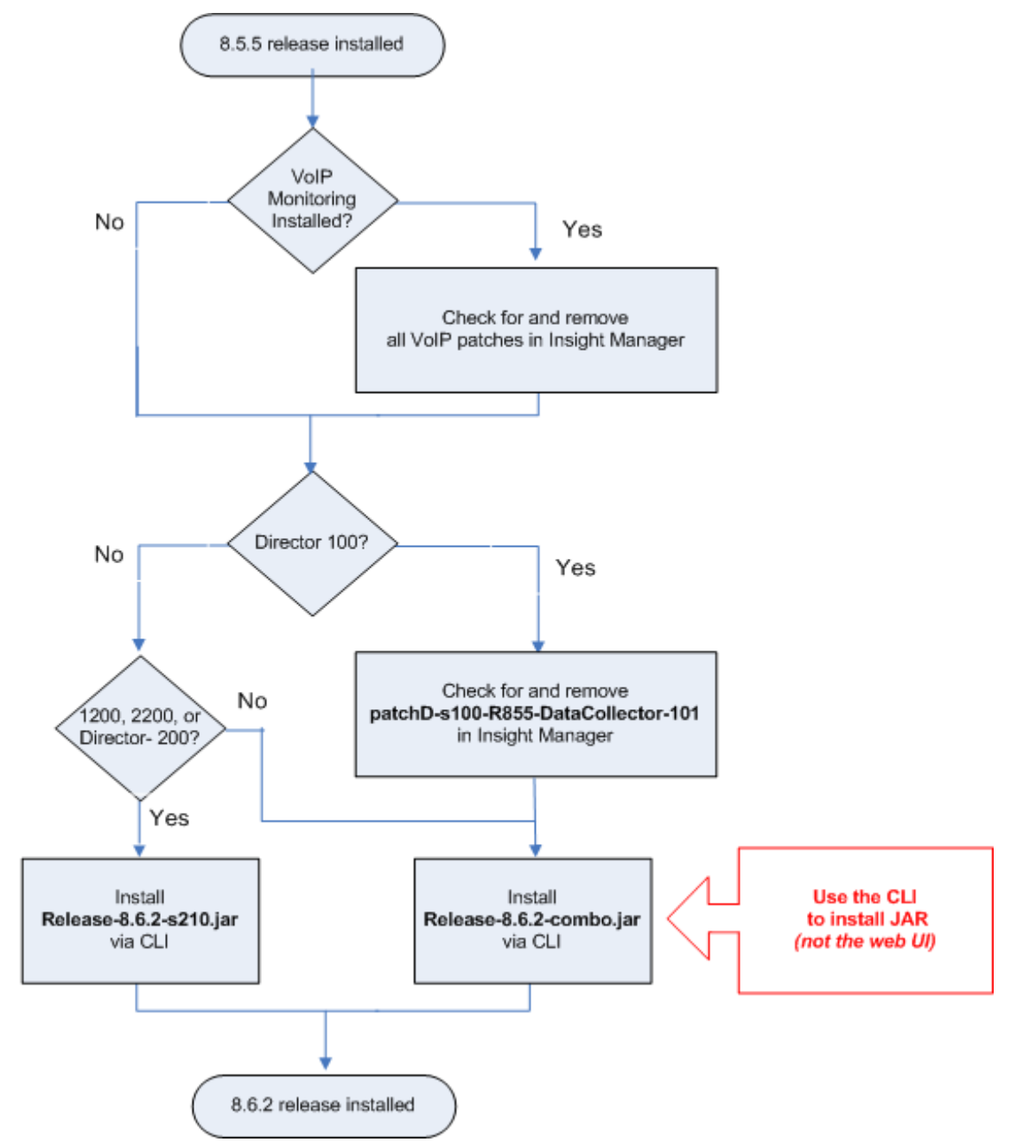

Figure 3-1 Install 8.6.2 Software on an 8.5.5 Appliance/Director

### **Before You Install**

This workflow requires that the appliance or Director has 8.5.5 installed. To do this, log in to the web UI and go to the System > Update page. If the Current Version is less than 8.5.5, go to Install 8.6.2 on 8.5.3 (or Earlier) Appliance/Director on page 11.

### Install 8.6.2 Software Using the CLI

**Note**—Riverbed does not recommend using the 8.5.5 (or earlier) web UI to install software.

#### Procedure 3-1 Install the 8.6.2 Software on an 8.5.5 Appliance or Director

**1** Before you install 8.6.2 on an 8.5.5 appliance with a VoIP Monitoring Module license, you must check for the following patch and remove it if it is installed:

```
patchA-R855-appl-voip100
```

To remove this patch, go to the Java Console > Insights > Insights Manager. Then select this patch (if it is present in the table) and click Delete.

**2** Before you install 8.6.2 on a Director 100, you must check for the following patch and remove it if it is installed:

```
patchD-s100-R855-DataCollector-101
```

To remove this patch, go to the Java Console > Insights > Insights Manager. Then select this patch (if it is present in the table) and click Delete.

- **3** Install the 8.6.2 release using the CLI. (For more information about this interface, see <u>Software Updates Using the CLI</u> on page 45.)
  - Open a browser window, go to <u>support.riverbed.com</u> and navigate to SOFTWARE & DOCUMENTATION > OPNET > Application Performance Management > AppResponse Xpert Appliance > 8.6.2.
  - **3.2** Download the JAR based on the appliance model:
    - For 1200, 2200, and Director-200 appliances:

Release-8.6.2-s210.jar

• For all other appliance and Director models:

Release-8.6.2-combo.jar

- **3.3** Copy the JAR file to an FTP or Web server Directory that is visible to the appliance via a URL path.
- 3.4 Log in to the CLI with admin privileges and type the following command:

Update

3.5 Type download and n and type in the URL path for your internal server.

If authentication is used, the URL would look like this:

- ftp://username:password@host/path
- http://username:password@host/path
- **3.6** Type **install** and select the version 8.6.2.

End of Procedure 3-1

# 4 Install System-Level Upgrade on 8.6.2 Appliance

The SysUpgrade-8.6.2-s200.jar file includes a System-Level Upgrade that results in better performance by ensuring that all processes on the appliance run in 64-bit mode.

- Important Notes and Warnings on page 20
- Before You Install on page 22
- Install the 8.6.2 System-Level Upgrade on page 22

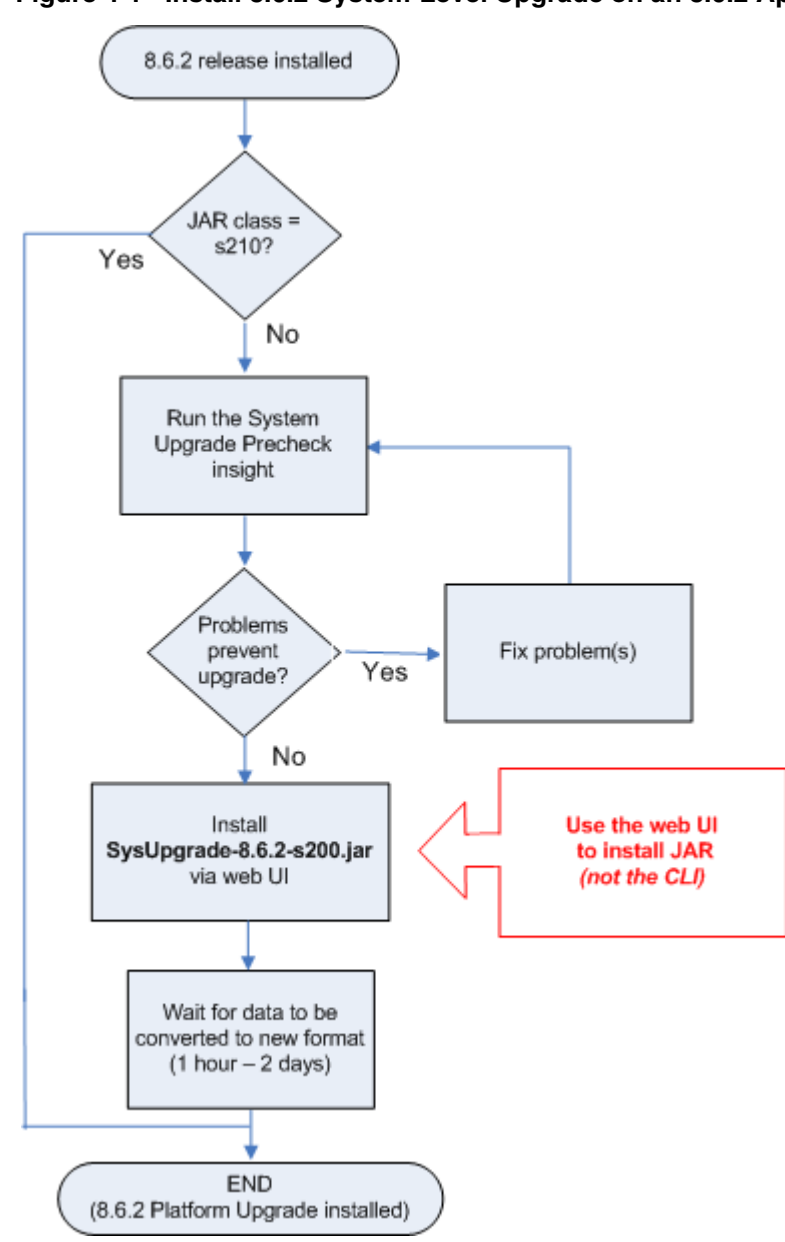

#### Figure 4-1 Install 8.6.2 System-Level Upgrade on an 8.6.2 Appliance

## **Important Notes and Warnings**

Note the following:

- You cannot install the System-Level Upgrade on any appliance or director that has the s100 or s210 JAR class installed. To check the installed JAR class:
  - Open a Java console window and connect to the appliance or director.
  - Choose View > Appliance Info and check the Installed JAR field.
  - If the JAR class is s100, the System-Level Upgrade is not supported on the appliance or director.
  - If the JAR class is s210, the System-Level Upgrade is already installed.
  - If the JAR class is s200, you can install the System-Level Upgrade.
- Before you can install the SysUpgrade-8.6.2-s200.jar, you must download, install, and run a special System Upgrade Precheck Insight.

This Insight analyzes your appliance and describes the steps you need to do to prepare your appliance for the System-Level Upgrade. For example, this Insight might tell you to

- Uninstall Insights that will be incompatible with the System-Level Upgrade (you can install compatible versions after the Upgrade)
- Replace one or more disk drives
- Reboot the appliance
- Wait until one or more verification process are complete

You cannot install the System-Level Upgrade until you run the Precheck Insight and verify that there are no problems that will prevent a successful Upgrade.

• The appliance runs a disk verify every Saturday at 12am. If you are running this over the weekend while verify is actively running, the Precheck will not allow you to proceed unless you see <u>stop verification of the above units</u>. This means it has run successfully in the past and that you can stop the verification to continue with the Upgrade.

- Riverbed recommends that you install the System-Level Upgrade during a two-day time window when you do not need the appliance for mission-critical work.
  - The System-Level Upgrade converts legacy traffic on the appliance to the new SQL format.
  - This conversion takes from 1 hour to 2 days to complete, depending on the amount of traffic on the appliance and historical data kept in the Insight. The Precheck estimates the total time before you start the Upgrade; use this estimate to determine when to run the System-Level Upgrade.
  - The appliance collects no data during the System-Level Upgrade.

**WARNING:** The System-Level Upgrade can take **1 hour to 2 days** to complete and will cause the appliance to reboot twice. You cannot cancel this Upgrade after you click Install in the Update page.

- **DO NOT** power down, reboot (manually), or configure the appliance while the Upgrade is in progress.
- **DO NOT** try to pause or cancel the Upgrade after it starts.

These actions might cause the appliance to become **unusable** and result in the **loss of all data** on the appliance.

- Some custom Insights might not run after you install the SysUpgrade JAR.
  - Most Riverbed-supported Insights have SysUpgrade-compatible versions on the Update Center.
  - Most simple custom Insights—those that do not rely on binary executables or external scripts—should also run on the Upgraded appliance.
  - Advanced custom scripts might not run, especially if they rely on binary executables or external scripts that include OS-specific or database-specific code. You might need to edit or re-create these Insights to make them compatible with the Upgraded appliance.
- The terms "Upgrade" and "Update" have very distinct and specific meanings in the context of installing 8.6 JARS:
  - Upgrade

To install a JAR that contains new operating-system and database software in addition to AppResponse Xpert software

— Update

To install a JAR that contains AppResponse Xpert software only ("Update the appliance to release 8.6")

### **Before You Install**

Note the following:

- You can install the System-Level Upgrade on 3170 or higher appliance models only.
- The appliance has 8.6.2 currently installed.

You must <u>Update</u> the appliance to 8.6.2 before you try to install the SysUpgrade JAR.

• You do not need to install the System-Level Upgrade unless the appliance has JAR class "s200" installed.

To determine whether the s200 JAR is installed, do the following:

- Open a Java Console window and connect to the appliance.
- In the View > Appliance Info field, note the JAR Class field.
- If the JAR Class is **s100**, **STOP**. You cannot install the System-Level Upgrade on the appliance.
- If the JAR Class is s210, STOP. The System-Level Upgrade is already installed on the appliance. You do not need to perform the following procedure.
- If the JAR class is s200, proceed to <u>Install the 8.6.2 System-Level</u> <u>Upgrade</u>.

### Install the 8.6.2 System-Level Upgrade

Before you begin this procedure, read carefully all <u>Important Notes and</u> <u>Warnings</u> on page 20.

# Procedure 4-1 Install the System-Level Upgrade on an 8.6.2 Appliance (Model 3170 or Higher)

- 1 If you have not already done so, <u>Update</u> the appliance to release 8.6.2:
  - **1.1** Install the 8.6.2 software release.
  - **1.2** *Wait at least thirty minutes* after the 8.6.2 software is installed and the appliance is rebooted. This gives the appliance time to collect traffic.
  - **1.3** Set the Project Time to Recent Hour. Open the Total Traffic table (View > Tables > Total Traffic) and verify that the appliance is collecting traffic.
  - **1.4** Run the Appliance Health Check Insight.
  - **1.5** If the Performance Check table has one or more failed checks, click in the red cell and follow the recommendations in the Insight Help.
  - **1.6** If the recommended solutions do not fix the problem, contact Technical Support before you proceed (see <u>Contact Riverbed Support</u> on page 53).

**2** Back up all traffic data (optional) and configuration data (*strongly recommended*) on the appliance.

This step is strongly recommended in case you experience any problems installing the System-Level Upgrade JAR on the appliance.

- 3 Verify whether you need to install the System-Level Upgrade:
  - **3.1** Open a Java Console window and connect to the appliance.
  - **3.2** In the View > Appliance Info field, note the JAR Class field.
    - If the JAR Class is **s100**, **STOP**. You cannot install the System-Level Upgrade on the appliance.
    - If the JAR Class is **s210**, **STOP**. The System-Level Upgrade is already installed. You do not need to perform this procedure.
    - If the JAR Class is **s200**, complete the rest of this procedure.
- 4 If you want to install the SysUpgrade JAR on appliances in a Director domain, you can use the Director to copy the JAR to the connected appliances. To do this, you must do the following:
  - **4.1** Update the Director to 8.6.2 or higher if it has an earlier release installed.
  - **4.2** Open a new browser window, go to <u>support.riverbed.com</u>, and navigate to the AppResponse Xpert 8.6.2 page.
  - 4.3 Download the following file: SysUpgrade-8.6.2-s200.jar
  - 4.4 Copy the SysUpgrade JAR to the Director.
- 5 Download and install the System Upgrade Precheck Insight:
  - 5.1 In the Java console, choose Insights > Update Center.
  - 5.2 Click Manage Servers and add the following server to the list:

support.opnet.com/ace\_live/Insights/support/tools/sysUpgrade

- **5.3** Make sure that both Visible and Check for Updates are selected, and click Install.
- **5.4** In the Update Center, select the System Upgrade Precheck Insight and click OK.

Java console > Insights > Update Center > support.opnet.com/Insights/support/tools > System Upgrade Precheck

- **5.5** Close the Update Center window.
- 6 Run the Insights > Diagnostics > System Upgrade Precheck Insight.
  - The System Upgrade Precheck runs an extensive series of tests on the appliance to find any problems that might prevent a successful install of the System-Level Upgrade. The Precheck might report problems such as

- Installed Insights and extensions that will not run after the appliance is
   Upgraded
- Disk issues (missing, faulty, or slow disks)
- Physical memory issues
- The Precheck displays a list of found problems (if any) and the steps required to fix each problem.

#### Figure 4-2 System Upgrade Precheck Results (Example)

| 🔛 System Upgrade Precheck 🛛 📃 🗎 🔪                                                                                                    |
|----------------------------------------------------------------------------------------------------|
| System Upgrade Precheck: Results                                                                                                    |
|                                                                                                    |
| System Upgrade Precheck found the following problems. You need to fix these problems before you upgrade your system.                                                                                                    |
| Insight Compatibility                                                                                                    |
| Problem:                                                                                                    |
| The following insights or extensions are incompatible with the system upgrade. Before you install the upgrade, use<br>the link provided below to remove these insights. After the system upgrade, you can install compatible versions<br>from the Update Center. |
| Insight "Appliance Health Check"                                                                                                    |
| Insight "Cisco WAAS - CM Configuration"                                                                                                    |
| <ul> <li>Insight "Cisco WAAS - Find Sites with High Pass-Through Traffic"</li> </ul>                                                                                                    |
| <ul> <li>Insight "Cisco WAAS - Find Sites with Low Compression Traffic"</li> </ul>                                                                                                    |
| <ul> <li>Insight "Cisco WAAS - Inventory"</li> </ul>                                                                                                    |
| <ul> <li>Insight "Cisco WAAS - LAN versus WAN"</li> </ul>                                                                                                    |
| <ul> <li>Insight "Cisco WAAS - Top Application Report"</li> </ul>                                                                                                    |
| <ul> <li>Insight "Cisco WAAS - Top Location Report"</li> </ul>                                                                                                    |
| <ul> <li>Insight "Database Browsing"</li> </ul>                                                                                                    |
| <ul> <li>Insight "Database Chart"</li> </ul>                                                                                                    |
| Insight "Database Performance"                                                                                                    |
| Insight "Database Troubleshooting"                                                                                                    |
| Insight "Report Health Center"                                                                                                    |
| Solution:                                                                                                    |
| Note: After you remove these insights, their menu items will remain but the insights will be unavailable. Do not                                                                                                    |
| reinstall these insights until the System Upgrade is complete, even if you see prompts that updates are available from                                                                                                    |
| the Update Center.                                                                                                    |
| Click here to remove the insights listed above                                                                                                    |
| Run the System Upgrade Precheck                                                                                                    |
| 1 problem(s) exist that could prevent a successful system upgrade                                                                                                    |
| Email         Print         Please note: Email and Print capture only the visible portion of the window           System Upgrde Predwek v1.1.5                                                                                                    |

- 7 Do the required steps for each known problem, such as
  - Reboot the appliance (recommended if the appliance has not been rebooted in the past week).
  - Delete Insights that will not run on the Upgraded system. (The insight lists these insights and includes a link to remove them from the appliance.)

**Note**—You will need to install newer versions of these Insights after you install the System-Level Upgrade. To save the list of incompatible Insights before deleting them,

- · Select everything in the Precheck window,
- · Copy to the clipboard, and then
- Paste the contents into an email or a text file.
- Re-connect to the Director (if the appliance is in a Director domain but is currently disconnected)
- Contact Riverbed Support as described in <u>Contact Riverbed Support</u> on page 53 (if the Precheck found disk, memory, or other problems that you cannot fix yourself)
- 8 Run the Precheck again and fix problems until the Insight says that there are no problems that would prevent a System-Level Upgrade install.

**Note**—You might need to repeat this process several times: run the Precheck, fix problems, run the Precheck again, etc.

# 9 In the Results page of the System Upgrade Precheck, read all warnings and configuration options carefully.

**Note**—The SysUpgrade JAR includes an SQL software Update. The SysUpgrade process must convert the traffic database to the new SQL format. The Precheck Insight > Results page provides critical information about how long this conversion will take.

The conversion might be faster if you do not need to keep recent traffic data. You
can choose to discard 1-minute-/5-minute data. (This option is available in Offline
mode only.) After the Upgrade, the data you can view for the specified time
window(s) will be limited as follows:

If the time window has no 1-minute data, the smallest samples were calculated at 5-minute intervals: 12:00-05, 12:05-10, 12:10-15, and so on. The Project Time must include at least one of these intervals for the console to display data. If the time window truncates a 5-minute interval, that data is not shown:

- [8:00-8:05] => shows data from 8:00 to 8:05
- [8:00-8:08] => shows data from 8:00 to 8:05 (no 1-minute data for last 3 minutes)
- [8:00-8:03] => shows no data (no 5-minute interval in time window)
- [8:03-8:08] => shows no data (no 5-minute interval in time window)

If the time window has no 1-minute or 5-minute data, the smallest samples were calculated at 1-hour intervals: 12:00-1:00, 1:00-2:00, 2:00-3:00, and so on. The Project Time must include at least one of these intervals for the console to display data. If the time window truncates a 1-hour interval, that data is not shown:

- [8:00-9:00] => shows data from 8:00 to 9:00
- [8:00-9:15] => shows data from 8:00 to 9:00 (no 1-minute or 5-minute data for last 15 minutes)
- [8:00-8:45] => shows no data (no 1-hour interval in time window)
- [8:15-9:15] => shows no data (no 1-hour interval in time window)
- **10** In the Results page of the System Upgrade Precheck, write down the Estimated Time on a piece of paper or Post-It note.
- 11 Copy the System Upgrade JAR over to the appliance. **Note**–You cannot install this JAR from the CLI.

If the appliance is not part of a Director domain or you did not perform <u>step 4</u>, do the following:

- 11.1 Go to <u>support.riverbed.com</u> and navigate to SOFTWARE & DOCUMENTATION > OPNET > Application Performance Management > AppResponse Xpert Appliance > 8.6.2.
- **11.2** Download the following file to your local host: SysUpgrade-8.6.2-s200.jar
- **11.3** Go to the web UI > System > Update page.
- **11.4** In the New Version pull-down menu, choose Specify Local File and select the JAR you just downloaded.
- 11.5 Click Copy and wait until the file is copied over.

If the appliance is part of a Director domain and you performed <u>step 4</u>, do the following:

- 11.1 Go to the web UI > System > Update page.
- **11.2** In the New Version pull-down menu, select SysUpgrade-8.6.2-s200.jar (on Director).
- 11.3 Click Copy and wait until the file is copied over.

12 Select the SysUpgrade JAR in the New Version pull-down menu and select the Install checkbox.

**WARNING:** The System-Level Upgrade can take 1 hour to 2 days to complete and will cause the appliance to reboot twice. You cannot cancel this Upgrade after you click Install in the Update page.

- DO NOT power down, reboot (manually), or configure the appliance while the Upgrade is in progress.
- **DO NOT** try to pause or cancel the Upgrade after it starts.

These actions might cause the appliance to become **unusable** and result in the **loss of all data** on the appliance.

**13** Click Install and write the start time on the same piece of paper where you wrote the estimated conversion time in step 10.

The System-Level Upgrade web page appears and the Upgrade starts running. This page includes a series of warnings and a progress bar. Follow all notes and warnings on this page carefully.

#### Figure 4-3 System-Level Upgrade: Progress Bar

# AppResponse Xpert Upgrade

Upgrading to version 8.6.1

## Configure Installation and Backup System (1/8)

Shutting down - /usr/local/etc/rc.d/902.AppSqlXpert.sh

14 Wait for the System-Level Upgrade process to complete. You can estimate the Time to Complete (TTC) based on the estimated time and install start time you wrote down in <u>step 10</u> and <u>step</u> respectively. The System-Level Upgrade goes through a series of 8 steps.

**Note**—This page might fail to Update. To verify the current status, copy the URL for this page into a new browser window and click Enter.

**Note**—In addition to converting the appliance database, the System-Level Upgrade causes the appliance to reboot twice.

To verify that the System-Level Upgrade process is complete, point the browser to the appliance web UI on port 8080 (<u>http://appliance-name-or-ip:8080</u>).

If you cannot view the web UI, the System-Level Upgrade is still in progress. Point your browser to the System-Level Upgrade progress page on port 80 (http://appliance-name-or-ip:80).

If you cannot access either page, the appliance is probably rebooting. If you still cannot access either page 30 minutes after the expected Time to Complete, contact Riverbed Support (see <u>Contact Riverbed Support</u> on page 53).

**15** When the Upgrade page indicates that the entire process is complete, do the following:

15.1 Wait 10 minutes.

- 15.2 Open a Java Console window and connect to the appliance.
- 15.3 In the View > Appliance Info field, note the JAR Class field.

If the JAR Class is **s210**, the system is fully rebooted and the new OS, database, and AppResponse Xpert software is installed.

- **16** When the appliance is fully rebooted, open the console and run the System Upgrade Precheck again.
  - The Precheck lists the Insights and extensions that you needed to remove in step 7.
- 17 Go to Insights > Update Center, and install updated versions of the Insights listed in the Precheck (or in the email or hardcopy you generated in <u>step 7</u>).

#### End of Procedure 4-1

# 5 Install 8.6.8 on 8.6.2 Appliance/Director

This section describes how to install the 8.6.8 release on an 8.6.2 appliance or Director.

- Before You Install
- Updating Multiple Appliances Using the Director
- Install 8.6.8 Software Using the Web UI

8.6.2 release installed s100 8.6.2 JAR s210 class? s200 Installing this JAR Install requires additional steps. SysUpgrade-8.6.2-s200.jar See Install System-Level via web UI Upgrade on 8.6.2 Appliance Install Install Use the web UI Release-8.6.8-combo.jar Release-8.6.8-s210.jar to install JAR via web UI via web UI (not the CLI) END (Release 8.6.8 installed)

Figure 5-1 Install 8.6.8 Software on an 8.6.2 Appliance/Director

### **Before You Install**

Before you install 8.6.8, you must ensure that the appliance or Director has 8.6.2 installed. To do this, log in to the web UI and go to the System > Update page.

If the Current Version is 8.5.5, go to Install 8.6.2 on 8.5.5 Appliance/Director on page 15.

If the Current Version is 8.5.3 or earlier, go to Install 8.6.2 on 8.5.3 (or Earlier) Appliance/Director on page 11.

### **Updating Multiple Appliances Using the Director**

If you a director and a domain with multiple appliances that you want to update, you can use the director web UI to update multiple appliances at the same time. The basic workflow is to

- Copy the JARs you want to install to the director.
- Copy the appropriate JAR from the director to each appliance.
- From the director web UI, install the JAR on each appliance.

**Note**—This workflow requires that both the director and the appliance to update already have 8.6.2 or higher installed.

### Install 8.6.8 Software Using the Web UI

#### Procedure 5-1 Install the 8.6.8 Software on an 8.6.2 Appliance / Director

- 1 Open a Java Console window and connect to the appliance.
- 2 In the View > Appliance Info field, note the JAR Class field.
- 3 Open a new browser window, go to <u>support.riverbed.com</u>, and navigate to SOFTWARE & DOCUMENTATION > OPNET > Application Performance Management > AppResponse Xpert Appliance > 8.6.8.
- 4 Download the 8.6.8 JAR based on the 8.6.2 JAR Class currently on the appliance:

If the 8.6.2 JAR Class is s100:

- 4.1 Download and install the following file: Release-8.6.8-combo.jar
  - Open a new browser window and log in to the AppResponse Xpert web UI.
  - In the web UI > System > Update page > New Version menu, choose Local File and select the downloaded JAR.

- Select the "Copy to Director/Appliance" checkbox and click Copy.
- When the Status indicator shows that the copy process has finished, select the Install checkbox and then click Install.

#### If the 8.6.2 JAR Class is s200:

You must install the 8.6.2 System-Level Upgrade before you can install the 8.6.8 software. This Upgrade results in better performance by ensuring that all processes on the appliance run in 64-bit mode. The following steps outline the workflow:

- 4.1 Download the following file: SysUpgrade-8.6.2-s200.jar
- **4.2** Install the System-Level Upgrade as described in <u>Install System-Level</u> <u>Upgrade on 8.6.2 Appliance</u> on page 19.
- 4.3 Download and install the following file: Release-8.6.8-s210.jar
  - Open a new browser window and log in to the AppResponse Xpert web UI.
  - In the web UI > System > Update page > New Version menu, choose Local File and select the downloaded JAR.
  - Select the "Copy to Director/Appliance" checkbox and click Copy.
  - When the Status indicator shows that the copy process has finished, select the Install checkbox and then click Install.

#### If the 8.6.2 JAR Class is s210:

- 4.1 Download and install the following file: Release-8.6.8-s210.jar
  - Open a new browser window and log in to the AppResponse Xpert web UI.
  - In the web UI > System > Update page > New Version menu, choose Local File and select the downloaded JAR.
  - Select the "Copy to Director/Appliance" checkbox and click Copy.
  - When the Status indicator shows that the copy process has finished, select the Install checkbox and then click Install.

#### End of Procedure 5-1

# 6 Install 8.6.8 on 8.6.6 Appliance/Director

This section describes how to install the 8.6.8 release on an 8.6.6 appliance.

- Before You Install
- Updating Multiple Appliances Using the Director
- Install 8.6.8 Software Using the Web UI

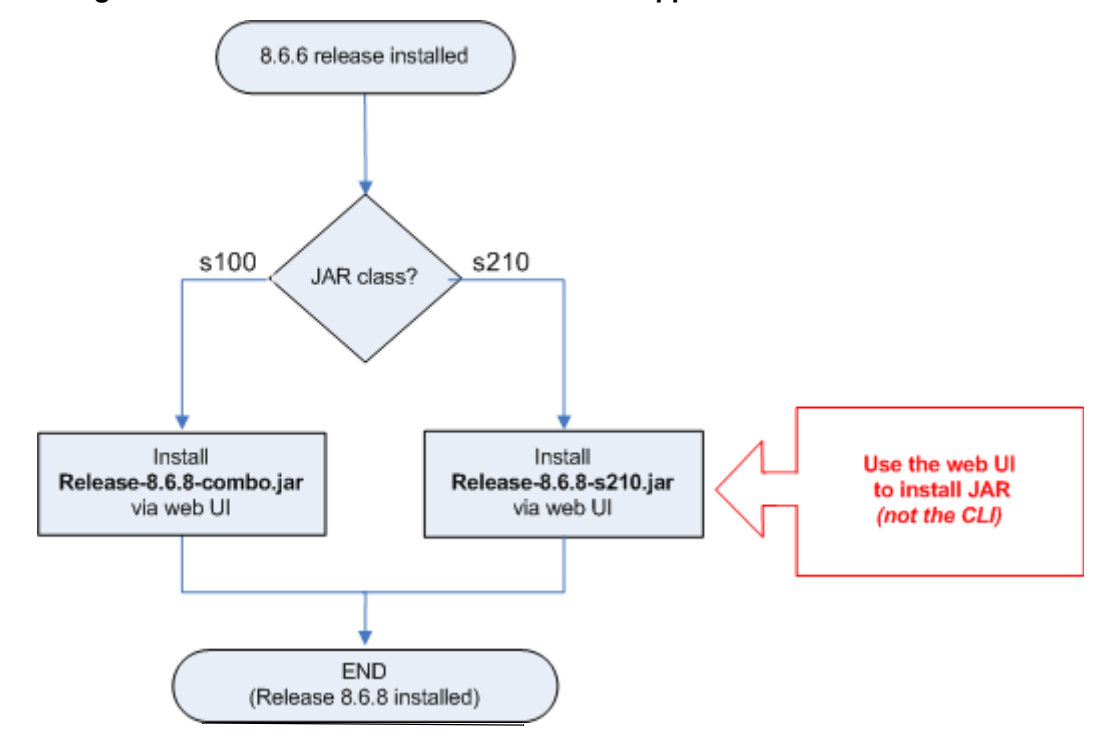

Figure 6-1 Install 8.6.8 Software on an 8.6.6 Appliance/Director

### **Before You Install**

You need to do this workflow only if you have an ARX-6000 appliance or a Director with a 6000 appliance in its domain. Otherwise, refer to one of the following workflows:

- If the current version is 8.6.2, go to Install 8.6.8 on 8.6.2 Appliance/Director on page 29.
- If the current version is 8.5.5, go to Install 8.6.2 on 8.5.5 Appliance/Director on page 15.
- If the current version is 8.5.3 or earlier, go to Install 8.6.2 on 8.5.3 (or Earlier) Appliance/Director on page 11.

### **Updating Multiple Appliances Using the Director**

If you have a director and a domain with multiple appliances that you want to update, you can use the director web UI to update multiple appliances at the same time. The basic workflow is to

- Copy the JARs you want to install to the director.
- Copy the appropriate JAR from the director to each appliance.
- From the director web UI, install the JAR on each appliance.

**Note**—This workflow requires that both the director and the appliance to update already have 8.6.2 or higher installed.

### Install 8.6.8 Software Using the Web UI

#### Procedure 6-1 Install the 8.6.8 Software on an 8.6.6 Appliance or Director

- **1** Open a Java Console window and connect to the appliance.
- 2 In the View > Appliance Info field, note the JAR Class field.
- 3 Open a new browser window, go to <u>support.riverbed.com</u>, and navigate to SOFTWARE & DOCUMENTATION > OPNET > Application Performance Management > AppResponse Xpert Appliance > 8.6.8.
- 4 Download the 8.6.8 JAR based on the 8.6.2 JAR Class currently on the appliance:

If the 8.6.2 JAR Class is s100:

- 4.1 Download and install the following file: Release-8.6.8-combo.jar
  - Open a new browser window and log in to the AppResponse Xpert web UI.

- In the web UI > System > Update page > New Version menu, choose Local File and select the downloaded JAR.
- Select the "Copy to Director/Appliance" checkbox and click Copy.
- When the Status indicator shows that the copy process has finished, select the Install checkbox and then click Install.

If the 8.6.2 JAR Class is s210:

- 4.1 Download and install the following file: Release-8.6.8-s210.jar
  - Open a new browser window and log in to the AppResponse Xpert web UI.
  - In the web UI > System > Update page > New Version menu, choose Local File and select the downloaded JAR.
  - Select the "Copy to Director/Appliance" checkbox and click Copy.
  - When the Status indicator shows that the copy process has finished, select the Install checkbox and then click Install.

End of Procedure 6-1

# App A Updating the Director and Connected Appliances from the Web UI

You can Update the software on the Director and all connected appliances from one page in the AppResponse Xpert Director web UI. The System > Update page now lists all member appliances, with separate options for each appliance. This makes it much easier to coordinate Updates across all appliances in a domain.

### **Important Notes**

Note the following:

- You cannot use this functionality to Update any connected appliances running a release earlier than 8.0.x.
- Carefully review the current Release notes for any notes and warnings relating to Director issues, as well as any warnings in this section.
- Copying files from the Director can take several minutes or more, depending on the size and number of Update file(s), the number of appliances being updated, and the available bandwidth between the Director and a specific appliance.
- After a Director or appliance is updated, it reboots and might be "off-line" for several minutes.
- Because copying files to many appliances can consume a lot of bandwidth, and because an Update operation causes each appliance to reboot, you might want to Update your appliances during "off-peak" hours (very late at night, for example, or very early in the morning).

### WARNING: Before Using Director Web UI to Update Appliances, Remove Old JARS from Director

**WARNING**—Before you start using the Director web UI to Update appliances in a domain, it is good practice to remove any old JARs that have been copied to the Director. For more information, see <u>step 1</u> of <u>Updating a Director and One</u> <u>or More Appliances</u> on page 39.

# WARNING: When Using Director Web UI to Update Appliances, Do Not Download JARS using CLI

**WARNING**—If you want to use the Director web UI to Update appliances in a domain, copy JARs to the Director using the web UI only.

### **General Workflow Description**

A global Update consists of the following steps:

- 1) Remove all old JARs from the Director.
- 2) Go to <u>support.riverbed.com</u> and download the files you want to install to a local Directory or web server.
- 3) Copy the release onto the Director. If you are updating appliances to different releases, copy the required file for each release to the Director.
- 4) Install the JAR on the Director (if you are updating the Director).
- 5) For each appliance you want to Update, pull the necessary JAR from the Director to that appliance.
- 6) Install the JAR(s) on each appliance.

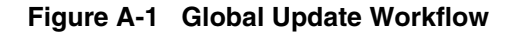

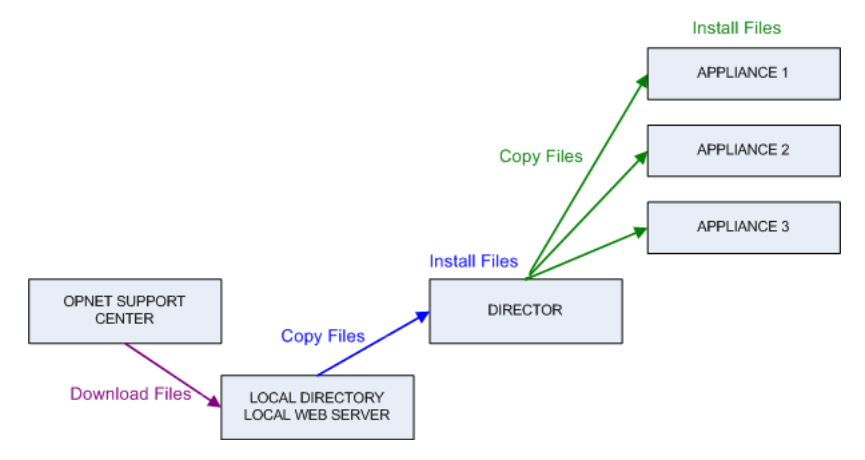

#### Updating a Director and One or More Appliances

new JARs.

To perform a global Update, do the following.

#### Procedure A-1 Updating a Director and One or More Appliances

Remove Old JARs from Director
 1 Log in to the Director using the CLI and remove all JARs from previous releases:
 Note—Before you start using the Director web UI to Update appliances in a domain, it is good practice to delete any old JARs that have been copied to the Director. This frees up disk space on the Director that might be needed to store

WARNING: Do not delete the release that is currently installed on the appliance. Delete OLD JARs only.

In this context, an "old JAR" corresponds to any release *up to but not including* the currently installed release. Suppose you want to install 8.6.2 on an 8.5.5 Director. The currently installed release is 8.5.5. Therefore, you should delete all JARS for all releases *up to but not including* 8.5.5.

To remove old JARs from the Director, do the following steps:

- **1.1** Log in to the Director as a user with Administrator privileges, using an SSH-enabled program such as putty.
- 1.2 Enter the following command: release-Update

⇒The CLI displays the AppResponse Xpert Software Update menu.

- 1.3 Enter the following command: releases
  - →The CLI displays all releases that are currently stored on the Director.
- **1.4** For all listed releases, *except for the release currently installed on the Director*, run the following commands.

delete <release number>

unpublish <release\_number>

- ⇒All JAR files for <release number> are removed from the Director.
- **1.5** For the release currently installed on the Director, run the following command:

unpublish <release\_number>

You must perform this step for the currently installed release if it was installed on the Director using the CLI rather than the web UI.

Download JARs2Go to support.riverbed.comand navigate to the Product Updates page forfrom Support CenterAppResponse Xpert.

**UI on Director** 

**3** Download the required ZIP archive(s) or software JAR(s) to a Directory or web server that is accessible to your local host. You should download every ZIP or JAR that you want to copy/install on the Director, or on any appliance within that Director's domain. Riverbed recommends that you do this *before* you start the Update procedure.

**Note**—Some releases might consist of a ZIP archive with multiple JAR files for different device (appliance/Director) models, instead of one JAR file that can be installed on all models. When you copy the archive to a device, the following occurs:

- The device extracts all JARs from the archive and stores then locally.
- The web UI filters the extracted JARs and displays only the JAR that can be installed on each device.
- All JARs remain on the device even after it is updated. For this reason, it is good practice to delete each release when you no longer need the relevant JARs on that device (as described in <u>step 10</u>).

**Review Update Web** 4 Log in to the web UI of the Director and navigate to the System > Update page.

This page includes two tables: one for the Director, and one for all appliances that are currently included in the domain. Each table has the following fields:

- Director/Appliance Name
- Required JAR Class

The JAR class required for a specific appliance or Director.

Current Version

The software release currently installed on the Director or appliance.

New Version

The JAR to install on the Director or appliance. This menu shows releases for JARS that have already been copied to the Director or a specific appliance. For each JAR on the Director or appliance, the menu item shows the release number, the Upgrade path (Update or Release), the JAR class, and the current location:

- <*rel\_#*> <*Update\_or\_release*> <*jar\_class*> (on Director)
- <*rel\_#*> <*Update\_or\_release*> <*jar\_class*> (on appliance)

**Note**—The JAR you select in this menu must match the <u>Required JAR Class</u> for that appliance or Director.

Copy to Director/Appliance

When you click Copy in the Appliances table, the Director copies the required JAR from the Director to each appliance that has this checkbox selected.

Install

When you click the Install button, the select JAR is installed on the Director or each appliance that has this checkbox selected.

Status

Shows the status while the Copy or Install operation is in progress.

Copy Release Files<br/>to Director5Copy all release files—individual JAR files and/or ZIP archives—that you want to<br/>copy to the Director.

For each release you want to install, on the Director or any appliance, do the following:

- **5.1** Select one of the following in the <u>New Version</u> pull-down menu for the Director:
  - Specify Local File...

Select this option if you downloaded the release to a local Directory.

• Specify URL....

Select this option if you downloaded your JAR(s) to a local web server.

5.2 Select the Copy to Director checkbox and click Copy.

| Visit support.opne | et.com to sa          | ve update          | s to a local directory or web server and th | en copy to the      | Appliance. |        |
|--------------------|-----------------------|--------------------|---------------------------------------------|---------------------|------------|--------|
| 🛨 🛛 Advanced Dir   | ector Insta           | ll Options         |                                             |                     |            |        |
| Director Name      | Required<br>Jar Class | Current<br>Version | New Version                                 | Copy To<br>Director | Install    | Status |
| omega513           | combo                 | 8.5.5              | 8.5.5 (from www.focus6.com)                 |                     |            |        |
|                    |                       |                    | Сору                                        |                     |            |        |

⇒The JAR is copied to the Director from the local Directory/web server.

Update Director using Web UI

- 6 If the Director has one or more patches already installed, click the '+' button next to Advanced Director Install Options.
  - Advanced Director Install Options

If the director has newer packages than those in the version you are installing:

- Cancel install
- O Keep newer packages
- <sup>C</sup> Overwrite all, including newer packages

**Note**— recommends that you select "Overwrite all, including newer packages" and re-install any patches you need after you Update the Director.

- 7 If you are updating the Director to the current release, do the following:
  - 7.1 Select the JAR, check the Install checkbox, and click Install.

| Visit support.opn | et.com to sa          | ive update         | s to a local directory or web server and th | nen copy to the     | Appliance. |        |
|-------------------|-----------------------|--------------------|---------------------------------------------|---------------------|------------|--------|
| 🛨 🛛 Advanced Dir  | rector Insta          | ll Options         |                                             |                     |            |        |
| Director Name     | Required<br>Jar Class | Current<br>Version | New Version                                 | Copy To<br>Director | Install    | Status |
| cougarO           | combo                 | 8.5.5              | 8.5.5 Release-combo (on director) 💌         |                     |            |        |
|                   |                       |                    | Install                                     |                     |            |        |

⇒The JAR is installed on the Director.

| Update Connected<br>Appliances | 8 Ifa<br>toA       | n appliance has one or more patches already installed, click the '+' button next<br>Advanced Appliance Install Options.                                                                                                    |
|--------------------------------|--------------------|----------------------------------------------------------------------------------------------------|
|                                | -                  | Advanced Appliance Install Options                                                                                                    |
|                                |                    | If an appliance has newer packages than those in the version you are                                                                                                    |
|                                |                    | O Skip install on that appliance                                                                                                    |
|                                |                    | O Keep newer packages                                                                                                    |
|                                |                    | Overwrite all, including newer packages                                                                                                    |
|                                | <b>No</b> t<br>pac | Riverbed recommends that you select "Overwrite all, including newer kages" and re-install any applicable patches after you Update the appliance.                                                                                                    |
|                                | 9 Coj              | by and install the JAR(s) on each appliance.                                                                                                    |
|                                | 9.1                | Copying a JAR to many appliances at once can consume a lot of network<br>bandwidth. Note the size of the JAR file you want to install; then multiply this<br>by the number of appliances on which you want to install that JAR. This is the<br>amount of data you will need to send across your network. If this number is<br>very high, Riverbed recommends that you divide the copy operation into<br>phases of 5 appliances each: copy to 5 appliances and wait for the copies to<br>complete, then copy the next 5, and so on. In the Appliances table, set the <u>New</u><br><u>Version</u> pull-down menu for each appliance to the desired JAR. |
|                                |                    | <b>Note</b> —The JAR you select in this menu must match the <u>Required JAR Class</u> of the appliance.In addition, the <u>New Version</u> cannot be higher than the version currently installed on the Director.                                                                                                    |
|                                | 9.2                | Select the Copy to Appliance checkbox for each appliance to which you need to copy the JAR from the Director.                                                                                                    |

The <u>New Version</u> pull-down menu indicates whether the selected JAR is on the Director but has not yet been copied (on Director), or the JAR has already been copied to the appliance (on appliance).

| Appliances       |                         |                                 |                                     |                        |           |        |
|------------------|-------------------------|---------------------------------|-------------------------------------|------------------------|-----------|--------|
| Appliance Name 🗘 | Required<br>Jar Class 🗘 | Current<br>Version <sup>‡</sup> | New Version                         | Copy To<br>Appliance 🗖 | Install 🗆 | Status |
| omega410         | combo                   | 8.5.5                           | 8.5.5 Release-combo (on director) 💌 |                        |           |        |
| omega509         | s210                    | 8.5.5                           | 8.5.5 Release-s210 (on appliance) 💌 |                        |           |        |
| omega514         | combo                   | 8.5.5                           | 8.5.5 Release-combo (on director) 💌 |                        |           |        |
|                  |                         |                                 | Сору                                |                        |           |        |

- **9.3** Click Copy and wait until the Status field shows that all JARs have been copied to their respective appliances.
- **9.4** Select the Install checkbox for each appliance that you want to Update.

**9.5** Click Install. The Status field will show when each appliance has been updated.

| appliance Name 🗘 | Required<br>Jar Class 🕈 | Current<br>Version 🕈 | New Version                          | Copy To<br>Appliance 🗖 | Install 🗆 | Status |
|------------------|-------------------------|----------------------|--------------------------------------|------------------------|-----------|--------|
| mega410          | combo                   | 8.5.5                | 8.5.5 Release-combo (on appliance) 💌 |                        |           |        |
| mega509          | s210                    | 8.5.5                | 8.5.5 Release-s210 (on appliance) 💌  |                        |           |        |
| mega514          | combo                   | 8.5.5                | 8.5.5 Release-combo (on appliance) 💌 |                        |           |        |

*Remove JARs*10 Although not required in most cases, it is good practice to delete old JARs that you do not need to install on the Director or on any appliance:

WARNING: Do not delete the release that is currently installed on the appliance. Delete OLD JARs only.

In this context, an "old JAR" corresponds to any release up to but not including the currently installed release. Suppose you just installed 8.6.2 on a Director. The currently installed release is 8.6.2. Therefore, you can delete all JARS for all releases *up to but not including* 8.6.2 that are no longer needed for updating any appliances in the domain.

- **10.1** In the Director web UI > System > Updates page, click the "Delete Releases" link in the top-right corner of the Director table.
- **10.2** The List of Uploaded Updates table lists all JARs that are currently stored on the appliance.
- 10.3 To delete each JAR, click the red 'X' in the left cell of the table.
- **10.4** When all old JARs are deleted, click the Update link to return to the Update page.

# App B Software Updates Using the CLI

Alternatively from the web UI, you can download and install software Updates using the CLI.using the release-Update command. Before updating, be sure to back up the system configuration to simplify error recovery in case an Update fails.

Note—You cannot downgrade any appliance or Director to a previous release.

To download and install a new software release access the CLI, type release-Update and press Enter. The CLI displays the Update menu which provides the following options:

• check

Check for availability of new software releases. By default, the AppResponse Xpert Appliance checks the Riverbed support site for new releases. The software releases listed in this catalog file are available in the same Directory. If the appliance cannot access the Riverbed support site directly, download the catalog file and the software releases to a local web server and provide the URL to the local catalog file when you run the check command. Alternatively, use an HTTP proxy to access the Riverbed support site (see proxy command below).

• download

Download a software release from the Riverbed support site or from a local web server. If the check command was run previously, download provides a list of available software releases. If the check command has not been run, the complete URL to a software release must be provided. The download command supports URLs with an embedded username and password. This can be useful for transferring files from FTP servers requiring authentication.

ftp://username:password@host/path

http://username:password@host/path

Download transfers the software release to the AppResponse Xpert Appliance but does not install it.

• install

Install a software release that has been downloaded to the AppResponse Xpert Appliance. The install command provides a list of releases that are currently on the appliance.

• delete

Delete a software release that has been downloaded to the AppResponse Xpert Appliance. The delete command provides a list of releases that are currently on the appliance. **NOTE**—Before you start using the CLI to Update an appliance, it is good practice to delete any old JARs releases that are still stored on the appliance. This frees up disk space that might be needed to store new JARs.

In this context, an "old JAR" corresponds to any release *up to but not including* the currently installed release. Suppose you want to install 8.6.2 on an 8.5.5 Director. The currently installed release is 8.5.5; therefore, you should delete all JARS for all releases *up to but not including* 8.5.5.

To remove old JARs from the Director, do the following steps:

- a) Log in to the Director as a user with Administrator privileges, using an SSH-enabled program such as putty.
- b) Enter the following command: release-Update

The CLI displays the AppResponse Xpert Software Update menu.

c) Enter the following command: releases

The CLI displays all releases that are currently stored on the Director.

d) For all listed releases, *except for the release currently installed on the Director*, run the following commands.

delete <release\_number>

unpublish <release\_number>

All JAR files for < release\_number > are removed from the Director.

 e) For the release currently installed on the Director, run the following command:

unpublish <release\_number>

You must perform this step for the currently installed release if it was installed on the Director using the CLI rather than the web UI.

• log

Examine a software installation log. A new log file is created each time a software release is installed. The log command provides a list of available software logs.

• proxy

Configure an HTTP proxy server used by the check and download commands

• quit

Return to the main CLI menu.

### **CLI Commands Related to Software Updates**

The following software-Update commands are available on the CLI. Note that these commands *do not* take arguments.

• release-list

Displays the software releases currently available on the appliance (from previous downloads).

• release-current

Displays the current software release running on the AppResponse Xpert Appliance.

# App C Software Updates from the Web UI

You can download and install software Updates for Appliances and Directors using the web UI. To get to the Update page open System tab > Update. You can also retrieve software Updates through the CLI. See <u>Software Updates</u> Using the CLI on page 45.

| AnnResn           |                       | <b>me</b> r        | ť,           |                   | _             |               |                      |             |         |             |              |              |
|-------------------|-----------------------|--------------------|--------------|-------------------|---------------|---------------|----------------------|-------------|---------|-------------|--------------|--------------|
| npp (csp          |                       |                    | C            | System            | Diagnostic    | Backup        | Act                  | tion        | Reports | Integration | Launch       | Help         |
| setup             | snmp ra               | dius trace         | route mail   | l ports <u>up</u> | odate history | capture       | pages in             | terface gro | ups adv | anced       |              |              |
| AppResponse       | Xpert Up              | date               |              |                   |               |               |                      |             |         |             |              |              |
| Visit support.opn | et.com to sa          | ive update         | s to a local | l directory o     | or web server | and then o    | opy to the           | e Applianc  | e.      |             | delete relea | ases options |
| \pm Advanced Ap   | ppliance Ins          | tall Option        | s            |                   |               |               |                      |             |         |             |              |              |
| Appliance<br>Name | Required<br>Jar Class | Current<br>Version | New Vers     | ion               |               |               | Copy To<br>Appliance | Ins         | tall    | Status      |              |              |
| cooper313         | combo                 | 8.5.5              | 8.5.5 Rele   | ease-combo (      | on appliance) | -             |                      | Γ           |         |             |              |              |
|                   |                       |                    |              |                   | Please se     | elect option: | :                    |             |         |             |              |              |

#### Figure C-1 System Tab - Appliance Update

Copyright © 1999 - 2012 OPNET Technologies, Inc. All rights reserved. This software product is subject to one or more United States and/or international copyrights and/or trademarks and/or patents, as further described in the Copyright and Notices, which may be

There are three ways to download and install software Updates:

- Download (Updating an Appliance that has Internet Access)
- URL (<u>Updating from a Custom URL</u> on page 50)
- Upload (Updating from a Local Host on page 50)

### Updating an Appliance that has Internet Access

This procedure describes how to Update an appliance that has internet access. If your appliance is on an isolated network, follow the directions in <u>Updating from</u> a Local Host on page 50.

To Update an appliance from a Director or <u>support.riverbed.com</u>, do the following:

1) Log in to the web UI and navigate to the System > Update page.

If the appliance connects to the internet through a proxy server, you can use the "options" link (right of page) to specify a proxy URL.

- 2) In the New Version pull-down menu, select the Update you want.
- 3) Select the Copy and Install checkboxes.
- 4) Click Install.

#### Updating from a Custom URL

You can Update an appliance from a custom URL—either from a local URL to which you have downloaded and copied the software, or from a URL given to you by OPNET support.

- If you are copying the file from a local URL, download the file and copy it to the local web server
- 2) Select Specify URL in the New Version pull-down menu, enter the URL, and click OK.
- 3) Check the Copy and Install check boxes and click Install.

#### Figure C-2 System Tab—URL Dialog

|      | Specify                   | URL             |  |
|------|---------------------------|-----------------|--|
| URL: | http://myserver/6.0/Updat | e-6.0-combo.jar |  |
|      | Ok                        | Close           |  |

**Note**—You can copy the Update to a desktop or notebook computer and follow the directions shown in <u>Updating from a Local Host</u> on page 50.

#### Updating from a Local Host

Because of security concerns, some network configurations won't allow a direct download to the appliance. This method can be used to download the software Update to the appliance from another location (such as your desktop computer).

The following steps describe this workflow:

- 1) From the Riverbed support site, using a valid support account, download the software to your desktop computer.
- 2) In the New Version pull-down menu, select Specify Local File.
- Browse for the Update file that you downloaded to your desktop computer and then click OK.
- 4) Check the Copy and Install check boxes and then click Update.

#### Figure C-3 System Tab - Specify Local File Dialog

|                 | Specify I | Local File |
|-----------------|-----------|------------|
| Browser Upload: |           | Browse     |
|                 | Ok        | Close      |

Once the operation begins, you can use the Status box to see the status. During the download and verify stages, you may stop the process by clicking the Stop icon. However, if you do this, you lose what you have already downloaded/verified and must start at the beginning.

**WARNING**—You must not stop the process during the *staging* and *installing* stages.

#### Software Update Options

In some cases, the AppResponse Xpert Appliance may have access to the Internet via a proxy. Click Options to specify the proxy URL, and any user credentials, if needed. Proxy settings apply to downloads only. If you upload an Update, your browser must be able to make a direct connection with the appliance.

Figure C-4 System tab - Software Update Options Dialog

| Software update Options |               |  |  |  |  |  |  |  |
|-------------------------|---------------|--|--|--|--|--|--|--|
|                         | Proxy options |  |  |  |  |  |  |  |
| Proxy URL               |               |  |  |  |  |  |  |  |
| Use Proxy Autho         | prization     |  |  |  |  |  |  |  |
| User Name               |               |  |  |  |  |  |  |  |
| Password                |               |  |  |  |  |  |  |  |
| Apply Cancel            |               |  |  |  |  |  |  |  |

#### Updating Software on a Director

See App A <u>Updating the Director and Connected Appliances from the Web UI</u> on page 37 of Director *User Guide*.

#### **Deleting Old Releases**

Since a domain can include appliances running versions of the AppResponse Xpert Operating System older than the Director, it is customary for Directors to maintain a set of Upgrades that allow any members of the domain to Upgrade to the same release as the Director. Bear in mind that intermediate releases may be needed to Upgrade to the current release on the Director. When you install a new release, the old release stays on the system but is not installed. Once the you have verified that the new release is running smoothly, select the delete release link to remove the old release.

#### Figure C-5 System Tab - Update - Delete

|      |             |                                | System       | Diagnostic   | Backup             | Action      | Reports | Launch | Help   |
|------|-------------|--------------------------------|--------------|--------------|--------------------|-------------|---------|--------|--------|
|      |             | setup snmp                     | radius trace | route mail p | orts <u>update</u> | history adv | vanced  |        |        |
|      |             |                                |              |              |                    |             |         |        |        |
| LIS  | t of Dow    | inloaded Updat                 | ies          |              |                    |             |         |        |        |
| At t | this page y | /ou can manage do              | ownloaded up | dates.       |                    |             |         |        |        |
| List | of Down     | oaded Updates                  |              |              |                    |             |         |        |        |
|      | Version     | File                           |              |              |                    |             |         |        | Size   |
| X    | 7.0         | Update-7.0-com                 | bo.jar       |              |                    |             |         |        | 85 MB  |
|      | 7.0.1       | Update-7.0.1-co                | mbo.jar      |              |                    |             |         |        | 92 MB  |
| X    | 6.1.2       | 1.2 Unpacked release: rel6.1.2 |              |              |                    |             |         |        | 233 MB |
| X    | 7.0         | Unpacked releas                | se: rel7.0   |              |                    |             |         |        | 241 MB |
|      | 7.0.1       | Unpacked releas                | se: rel7.0.1 |              |                    |             |         |        | 82 MB  |

logout

# App D Contact Riverbed Support

#### Procedure D-1 To contact Riverbed Support:

- 1 Log in to the Support Site at <a href="https://login.riverbed.com/login\_support.htm">https://login.riverbed.com/login\_support.htm</a>.
- 2 Click on the Submit a Case button
- **3** Fill in the following fields:

| Subject            | Failure seen in the System Upgrade Precheck Insight  |
|--------------------|------------------------------------------------------|
| Case Type          | Problem                                              |
| Priority           | P3 unless the appliance is down and then P1 or P2.   |
| Products           | AppResponse Xpert Appliance                          |
| Product Identifier | Serial Number of your appliance (e.g. ARX5000-12345) |
| Description        | Paste the output of any error message you received.  |

- 4 Click Submit Request.
- 5 Go to the ARX appliance web interface -> "Diagnostic" tab -> "bundle"
- 6 Verify the "logs" radio button is selected, no cores.
- 7 Select the date range covering the last three days.
- 8 Click "Create Bundle"
- 9 After 5-10 minutes, click "Refresh"
- 10 Once the file is created, right-click on it, and save to your desktop.
- 11 Go to <u>https://enterprise1.opnet.com/support/arx/bundle/upload/</u> and specify the bundle and case number.

Someone from Riverbed Support will contact you with next steps for addressing this alert.

#### End of Procedure D-1

# E Supported JAR Files by Hardware Model

The following tables list the JAR files that can and cannot be installed on each hardware model.

There are three JAR file classes:

- combo Created for 32-bit legacy models. Also appears as "s100" in the user interface.
- s200 Created for 64-bit models; *some* processes run in 64-bit mode.
- s210 Created for 64-bit models; *all* processes run in 64-bit mode.

The SysUpgrade-8.6.x -s200 ("System-Level Upgrade" or "System Upgrade") JAR converts an appliance from s200 to s210.

To determine the JAR class installed on your appliance, check the Java Console > View > Appliance Info > JAR Class field.

| AL Legacy Appliances  |             |            |             |            |                      |            |             |            |                       |
|-----------------------|-------------|------------|-------------|------------|----------------------|------------|-------------|------------|-----------------------|
| ARX Software Versions | 8.5.5 combo | 8.5.5 s210 | 8.6.2 combo | 8.6.2 s210 | System-Level Upgrade | 8.6.6 s210 | 8.6.8 combo | 8.6.8 s210 | Comment               |
| AL-2100               | YES         | NO         | YES         | NO         | NO                   | n/a        | YES         | NO         | 8.6.8 is the last sup |
| AL-3100               | YES         | NO         | YES         | NO         | NO                   | n/a        | YES         | NO         | 8.6.8 is the last sup |
| AL-3150               | YES         | NO         | YES         | NO         | NO                   | n/a        | YES         | NO         | 8.6.8 is the last sup |
| AL-3170               | YES         | NO         | YES         | YES        | YES                  | n/a        | YES         | YES        | Can install the Syst  |
| AL-4100               | YES         | NO         | YES         | YES        | YES                  | n/a        | YES         | YES        | Can install the Syst  |

| ARX Appliances        |             |            |             |            |                      |            |             |            |                       |
|-----------------------|-------------|------------|-------------|------------|----------------------|------------|-------------|------------|-----------------------|
| ARX Software Versions | 8.5.5 combo | 8.5.5 s210 | 8.6.2 combo | 8.6.2 s210 | System-Level Upgrade | 8.6.6 s210 | 8.6.8 combo | 8.6.8 s210 | Comment               |
| ARX-1200/2200         | n/a         | YES        | n/a         | YES        | n/a                  | n/a        | n/a         | YES        | Shipped with 8.5.5    |
| ARX-3200              | YES         | n/a        | YES         | YES        | YES                  | n/a        | YES         | YES        | Can install the Syste |
| ARX-3300              | n/a         | n/a        | n/a         | n/a        | n/a                  | n/a        | n/a         | YES        | Shipped with 8.6.8    |
| ARX-3700              | YES         | n/a        | n/a         | YES        | YES                  | n/a        | YES         | YES        | Can install the Syste |
| ARX-3800              | n/a         | n/a        | n/a         | n/a        | n/a                  | n/a        | n/a         | YES        | Shipped with 8.6.8    |
| ARX-4200              | YES         | n/a        | YES         | YES        | YES                  | n/a        | YES         | YES        | Can install the Syste |
| ARX-4300              | n/a         | n/a        | n/a         | n/a        | n/a                  | n/a        | n/a         | YES        | Shipped with 8.6.8    |
| ARX-5000              | YES         | n/a        | YES         | YES        | YES                  | n/a        | YES         | YES        | Later batch of 5000   |
| ARX-5100              | n/a         | n/a        | n/a         | n/a        | n/a                  | n/a        | n/a         | YES        | Shipped with 8.6.8    |
| ARX-6000              | n/a         | n/a        | n/a         | n/a        | n/a                  | YES        | n/a         | YES        | Shipped with 8.6.6    |

| ARX Directors         |             |            |             |            |                      |            |             |            |             |
|-----------------------|-------------|------------|-------------|------------|----------------------|------------|-------------|------------|-------------|
| ARX Software Versions | 8.5.5 combo | 8.5.5 s210 | 8.6.2 combo | 8.6.2 s210 | System-Level Upgrade | 8.6.6 s210 | 8.6.8 combo | 8.6.8 s210 | Comment     |
| DIR-100               | YES         | NO         | YES         | NO         | n/a                  | n/a        | YES         | n/a        |             |
| DIR-200               | n/a         | YES        | n/a         | YES        | n/a                  | n/a        | n/a         | YES        | Native s210 |
| DIR-300               | n/a         | n/a        | n/a         | n/a        | n/a                  | n/a        | n/a         | YES        |             |
|                       |             |            |             |            |                      |            |             |            |             |

pported release for 2100 appliances pported release for 3100 appliances pported release for 3150 appliances tem-Level Upgrade (SysUpgrade-8.6.2-s200.jar) tem-Level Upgrade (SysUpgrade-8.6.2-s200.jar)

(pre-2013) and 8.6.2 (Q1 2013) s210 natively em-Level Upgrade (SysUpgrade-8.6.2-s200.jar) s210 (Q3 2013) em-Level Upgrade (SysUpgrade-8.6.2-s200.jar) s210 (Q3 2013) em-Level Upgrade (SysUpgrade-8.6.2-s200.jar) s210 (Q3 2013) 0 shipped with s210 natively s210 (Q3 2013) s210 (Q2 2013)